# Adding a Shipping Address in Jaggaer System

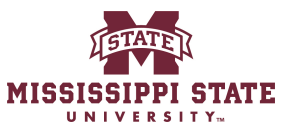

### Navigate to bullybuy.msstate.edu **∦** ... ∨ Summary Shipping ø ... Billing General A ... Edit Shipping Section Bill To Draft Department Procurement & Contracts (1) Ship To Orrect these issues. You are unable to proceed until add 2025-01-28 SGC64 02 Attn: Sasha Cole Accounts Payable Cart Name 245 Barr Avenue 610 McArthur Hall PO Box 5307 Mississippi State, MS 39762 Required: Fund Description no value Required: Organization Required: Account Required: Program Mail Stop 9718 Mississippi State, MS 39762 United States Normal Priority United States Credit Card Info Required: Fund Type You do not have permission to a Type Sasha Cole Prepared by **Delivery Options** No credit card has been assigned. Prepared for Sasha Cole **Billing Options** Total (123.00 USD) Expedite × Work Order no value Shipping, Handling, and Tax charges : Accounting Date no value charged by each vendor. The values s estimation purposes, budget checkin Ship Via Best Carrier-Best Way Phase no value Requested Delivery Date no value approvals. Process as × Contract Subtotal Separate Check M What's next for my order? **∦**... ∨ Accounting Codes Next Step Fund Approva Harwell, Hunte Lu, Shien Musser, Fred Vaughan, Share Values vary by line. Approvers Chart Fund Organization Account Program Activity no value Required no value Required no value Required no value Required no value 1 Mississippi State University Workflow External Notes and Attachments Internal Notes and Attachments ø ... ø .... v Show skipped steps

## 2 Click this button.

| MISSISSIPPI STATE           |                             |                                     |                                                              |                                   | All 👻                                                 | Search (Alt+Q | ) Q                                                                                                    | 123.00 USD                                                                 |  |  |
|-----------------------------|-----------------------------|-------------------------------------|--------------------------------------------------------------|-----------------------------------|-------------------------------------------------------|---------------|----------------------------------------------------------------------------------------------------|----------------------------------------------------------------------------|--|--|
| equisition •                | 196890199                   |                                     |                                                              |                                   |                                                       | ۲             | 🖶 🕐 ·                                                                                                    | · · Assign C                                                               |  |  |
| Summary                     | PO Preview Comments         | Attachments                         | History                                                      |                                   |                                                       |               |                                                                                                    |                                                                            |  |  |
| General                     | ø                           | Shipping                            |                                                              | Billing                           |                                                       | <b>/</b> ×    | Summary                                                                                                    | Deaf                                                                       |  |  |
| Department                  | Procurement & Contracts (1) | Ship To                             | Ship To Edit Shipping<br>Attr: Sasha Cole<br>245 Barr Avenue |                                   | Section<br>Bill To<br>Accounts Payable<br>PO Box 5307 |               |                                                                                                    | Correct these issues.<br>You are unable to proceed until<br>Required: Fund |  |  |
| Cart Name                   | 2025-01-28 SGC64 02         | Attn: Sasha Cole<br>245 Barr Avenue |                                                              |                                   |                                                       |               |                                                                                                    |                                                                            |  |  |
| Priority                    | Normal                      | Mail Stop 9718<br>Mississippi Stat  | e, MS 39762                                                  | United States                     | United States                                         |               | Required: Organization<br>Required: Account<br>Required: Program<br>Required: Fund Type<br>You do not have nermission for |                                                                            |  |  |
| Prepared by                 | Sasha Cole                  | United States                       |                                                              | Credit Card Info                  |                                                       |               |                                                                                                    |                                                                            |  |  |
| Prepared for                | Sasha Cole                  | Delivery Options                    |                                                              | No credit card has been assigned. |                                                       |               | Туре                                                                                                    |                                                                            |  |  |
| Work Order                  | no value                    | Expedite                            | ×                                                            | Billing Options                   |                                                       |               | Total (123.00 U                                                                                                    | JSD)                                                                       |  |  |
| Phase                       | no value                    | Ship Via                            | Best Carrier-Best Way                                        | Accounting Date n                 | o value                                               |               | charged by each                                                                                                    | h vendor. The valu                                                         |  |  |
| Process as<br>Contract      | ×                           | Requested<br>Delivery Date          | no value                                                     |                                   |                                                       |               | approvals.<br>Subtotal                                                                                                    | ,                                                                          |  |  |
| Separate Check              | М                           |                                     |                                                              |                                   |                                                       |               |                                                                                                    |                                                                            |  |  |
| Accounting Co               | des                         |                                     |                                                              |                                   |                                                       | <b>/</b> ×    | What's next for                                                                                                    | r my order?                                                                |  |  |
|                             |                             |                                     |                                                              |                                   |                                                       |               | Next Step                                                                                                    | Fund App                                                                   |  |  |
| Values vary by lin<br>Chart | e.<br>Fund                  | Organization                        | Account                                                      | Program                           | Activity                                              |               | Approvers                                                                                                    | Harwell, Hu<br>Lu, Shien                                                   |  |  |

| <b>3</b> Clic                  | k the "Sea                 | arch additi                                                                                                    | onal" field.      |                         |      |  |
|--------------------------------|----------------------------|----------------------------------------------------------------------------------------------------|-------------------|-------------------------|------|--|
|                                |                            |                                                                                                    |                   |                         |      |  |
|                                | General                    | Attn: 🚖                                                                                                    | Sasha Cole        | Add to my addresses     |      |  |
| Accounts<br>Payable            | Department                 | Addross Lino 1                                                                                                    | 245 Parr Avenue   |                         |      |  |
|                                | Cart Name                  | Address Line 2                                                                                                    | 610 McArthur Hall |                         |      |  |
| Vendors                        | Description                | Address Line 3                                                                                                    | Mail Stop 9718    |                         |      |  |
|                                |                            | City                                                                                                    | Mississippi State |                         |      |  |
|                                | Priority                   | State                                                                                                    | MS                |                         |      |  |
| Reporting                      | Prepared by                | Zip Code                                                                                                    | 39762             |                         |      |  |
|                                | Prepared for               | Country                                                                                                    | United States     |                         |      |  |
| <ul> <li>Administer</li> </ul> | Work Order                 | L O Procurement & Contracts – Sasha Cole, 245 Barr Avenue, 610 McArthur Hall, Mail Stop 9718, Mississippi State, MS 39762, United States |                   |                         |      |  |
| Setup                          | Phase                      | Receiving & Property Control – Sasha Cole MailStop 9718, 405 East Garrard Rd, Starkville, MS 39759, United States                        |                   |                         |      |  |
|                                | Process as<br>Contract     | Search additional                                                                                                    | Q Results Per     | Page 10 🗸               |      |  |
|                                | Separate Check             |                                                                                                    |                   |                         |      |  |
|                                |                            | Delivery Options                                                                                                    |                   |                         |      |  |
|                                | Accounting Cod             | Expedite                                                                                                    |                   |                         |      |  |
|                                | Values vary by line        |                                                                                                    |                   |                         |      |  |
|                                | Chart                      | Ship Via                                                                                                    |                   | Best Carrier-Best Way ✔ |      |  |
|                                | 1<br>Mississippi State Uni |                                                                                                    |                   |                         |      |  |
|                                |                            | Requested Delivery Date                                                                                                    |                   |                         |      |  |
|                                | Internal Notes a           |                                                                                                    |                   | 1111/ uu/ yyyy          |      |  |
|                                | Internal Note (Prin        |                                                                                                    |                   |                         | Sava |  |

| 5          | Clic                | k "Receivi                          | ng & Prop                                                                                                    | erty Control"                            | 1                                                                                    |       |  |  |
|------------|---------------------|-------------------------------------|----------------------------------------------------------------------------------------------------|------------------------------------------|--------------------------------------------------------------------------------------|-------|--|--|
| Ê          | Accounts<br>Payable | Department<br>Cart Name             | Address Line 1                                                                                                    | 245 Barr Avenue                          |                                                                                      |       |  |  |
| H.         | Vendors             | Description                         | Address Line 2<br>Address Line 3                                                                                  | 6 TO MCARTNUR Hall<br>Mail Stop 9718     |                                                                                      |       |  |  |
| 39         | Sourcing            | Priority                            | City                                                                                                    | Mississippi State                        |                                                                                      |       |  |  |
| հր         | Reporting           | Prepared by                         | Zip Code                                                                                                    | 39762                                    |                                                                                      |       |  |  |
| <b>a</b> 7 | Administer          | Prepared for                        | Country                                                                                                    | United States                            |                                                                                      |       |  |  |
| ~          | Satun               | Work Order                          | O Procurement & Con                                                                                               | t <b>racts</b> – Sasha Cole, 245 Barr Av | wenue, 610 McArthur Hall, Mail Stop 9718, Mississippi State, MS 39762, United States | *     |  |  |
| ×          | ocup                | Phase                               | Receiving & Property Control - Sasna Cole MailStop 9718, 405 East Garrard Rd, Starkville, MS 39759, United States |                                          |                                                                                      |       |  |  |
|            |                     | Contract                            | recei                                                                                                    | X Q Results Per Pa                       | Page 10 V                                                                            |       |  |  |
|            |                     | Separate Check                      | Receiving & Proper<br>Delivery Options                                                                            | ty Control - [Attn:*], 405 East Garr     | rard Rd, Starkville, MS 39759, United States                                         |       |  |  |
|            |                     | Accounting Cod                      | Expedite                                                                                                    |                                          |                                                                                      |       |  |  |
|            |                     | Values vary by line                 |                                                                                                    |                                          |                                                                                      |       |  |  |
|            |                     | Chart                               | Ship Via                                                                                                    |                                          | Best Carrier-Best Way 🗸                                                              |       |  |  |
|            |                     | Mississippi State Uni               | Requested Delivery Date                                                                                           | 9                                        |                                                                                      |       |  |  |
|            |                     | Internal Notes a                    |                                                                                                    |                                          | mm/dd/yyyy                                                                           |       |  |  |
|            |                     | Internal Note (Print<br>Check Stub) | * Required fields                                                                                                 |                                          | Sa                                                                                   | Close |  |  |
| Q          | Menu Search         | Internal Attachmen                  | ts Add                                                                                                    |                                          | vendors                                                                              |       |  |  |

### **6** Click this text field.

| *          | Home                | MISSISSIPPI STATE            | All + Search (Alt+Q)                                                                                                    | Q |
|------------|---------------------|------------------------------|----------------------------------------------------------------------------------------------------|---|
|            | Shop                | Requisition • 1              | Edit Shipping                                                                                                    | > |
|            | Orders              | Summary                      | Ship To 🖈                                                                                                    |   |
| EQ         |                     |                              | O current Address – Sasha Cole, 245 Barr Avenue, 610 McArthur Hall, Mail Stop 9718, Mississippi State, MS 39762, United States         |   |
| <b>Q</b>   | Contracts           | General                      | O Procurement & Contracts – Sasha Cole, 245 Barr Avenue, 610 McArthur Hall, Mail Stop 9718, Mississippi State, MS 39762, United States | * |
| 血          | Accounts<br>Payable | Department                   | Receiving & Property Control - Sasha Cole MailStop 9718, 405 East Garrard Rd, Starkville, MS 39759, United States                      |   |
| fol        | Vondoro             | Cart Name                    | Receiving & Property Control                                                                                                    | 5 |
|            | venuors             | Description                  | Attr: *                                                                                                    |   |
| 5          | Sourcing            | Priority                     | Address Line 1 405 East Garrard Rd                                                                                                    |   |
| шı         | Reporting           | Prepared by                  | City Starkville                                                                                                    |   |
| ക്         | Administer          | Prepared for                 | State MS                                                                                                    |   |
| 1          |                     | Work Order                   | Country United States                                                                                                    |   |
| <b>\\$</b> | Setup               | Phase                        |                                                                                                    | _ |
|            |                     | Process as                   | Receiving & Property Control Q Results Per Page 10 V                                                                                   | > |
|            |                     | Separate Check               | Delivery Options                                                                                                    |   |
|            |                     | Accounting Cod               | Expedite                                                                                                    |   |
|            |                     | Values vary by line<br>Chart | Ship Via Best Carrier-Best Way 🗸                                                                                                    |   |

# 7

# Insert your name and mail stop. If you want to add it to your favorites you can select this box right here.

| Â         | Home                | MISSISSIPPI STATE   |                                                                                                    | All 👻 | Search (Alt+Q) | Q   |
|-----------|---------------------|---------------------|----------------------------------------------------------------------------------------------------|-------|----------------|-----|
|           | Shop                | Requisition • 1     | Edit Shipping                                                                                                    |       |                | ×   |
| i.o       | Orders              | Summary             | Ship To *                                                                                                    |       |                |     |
|           |                     | _                   | O Current Address - Sasha Cole, 245 Barr Avenue, 610 McArthur Hall, Mail Stop 9718, Mississippi State, MS 39762, United States      |       |                |     |
| <b>e</b>  | Contracts           | General             | O Procurement & Contracts – Sasha Cole, 245 Barr Avenue, 610 McArthur Hall, Mail Stop 9718, Mississippi State, MS 39762, United Sta | ates  |                | *   |
| 俞         | Accounts<br>Payable | Department          | C Receiving & Property Control - Sasha Cole MailStop 9718, 405 East Garrard Rd, Starkville, MS 39759, United States                 |       |                |     |
| 192       | Vendors             | Cart Name           | Receiving & Property Control                                                                                                    |       |                | С   |
|           |                     | Description         | Attn: * Sasha Cole -9718                                                                                                    |       |                |     |
| <b>39</b> | Sourcing            | Priority            | Address Line 1 405 East Garrard Rd                                                                                                  |       |                |     |
| հե        | Reporting           | Prepared by         | City Starkville                                                                                                    |       |                |     |
|           |                     | Prepared for        | State MS                                                                                                    |       |                |     |
| 82        | Administer          | Work Order          | Zip Code 39759<br>Country United States                                                                                             |       |                |     |
| ₽         | Setup               | Phase               |                                                                                                    |       |                | _   |
|           |                     | Process as          | Receiving & Property Control Q Results Per Page 10 V                                                                                |       | < 🚺 of         | 1 > |
|           |                     | Contract            |                                                                                                    |       |                |     |
|           |                     | Separate Check      | Delivery Options                                                                                                    |       |                |     |
|           |                     | Accounting Cod      | Expedite                                                                                                    |       |                |     |
|           |                     | Values vary by line |                                                                                                    |       |                |     |
|           |                     | Chart               | Ship Via Best Carrier-Best Way 🗸                                                                                                    |       |                |     |

8

Click the "Name this address (e.g. Main St)" field.

|                        |                                   |                                        | 4                                                | ll ▼ Search (Alt+Q) | Q   | 123.00 USD 📜 🗢 🏴                                                                    |
|------------------------|-----------------------------------|----------------------------------------|--------------------------------------------------|---------------------|-----|-------------------------------------------------------------------------------------|
| Edit Shipping          |                                   |                                        |                                                  |                     | ×   | ···· Assign Cart Place Ord                                                          |
| Ship To 🔺              |                                   |                                        |                                                  |                     | ^   |                                                                                     |
| O Current Address -    | Sasha Cole, 245 Barr Avenue, 6    | 10 McArthur Hall, Mail Stop 9718, Mis  | ssissippi State, MS 39762, United States         |                     | - 1 |                                                                                     |
| O Procurement & Co     | ntracts – Sasha Cole, 245 Barr A  | Avenue, 610 McArthur Hall, Mail Stop   | 9718, Mississippi State, MS 39762, United States |                     | *   | Draft                                                                               |
| O Receiving & Prope    | rty Control – Sasha Cole MailSto  | p 9718, 405 East Garrard Rd, Starkvill | e, MS 39759, United States                       |                     | _   | iese issues.                                                                        |
| Receiving & Prope      | erty Control                      |                                        |                                                  |                     | C   | nable to proceed until addressed.                                                   |
| Attn: 🚖                | Sasha Cole -9718                  | ✓ Add to my addresses                  | ~                                                |                     |     | : Fund<br>: Organization<br>: Account                                               |
| Address Line 1<br>City | 405 East Garrard Rd<br>Starkville | Nickname 🗮                             | Name this address (e.g. Main St)                 |                     |     | : Program<br>: Fund Type<br>ot have permission to access this field:                |
| State                  | MS                                |                                        |                                                  |                     |     |                                                                                     |
| Zip Code               | 39759                             | Make default                           |                                                  |                     |     | D USD)                                                                              |
| Country                | United States                     |                                        |                                                  |                     |     | idling, and Tax charges are calculated a<br>ach vendor. The values shown here are f |
| Receiving & Property   | Control Q Results Per I           | Page 10 🗸                              |                                                  | < <u> </u>          | 1 > | irposes, budget checking, and workflow                                              |
| Delivery Options       |                                   |                                        |                                                  |                     |     | -                                                                                   |
| Expedite               |                                   |                                        |                                                  |                     |     | for my order?<br>Fund Approval 1                                                    |
| Ship Via               |                                   | Best Carrier-Best Way 🗸                |                                                  |                     | - 1 | Harwell, Hunter<br>Lu, Shien<br>Musser Fred                                         |